#### Настройка роутера TP-LINK 743ND

Внимание! Перед настройкой роутера рекомендуется обновить прошивку маршрутизатора (роутера) до последней версии. Последние версии прошивок можно найти на сайте TP-LINK: <u>http://www.tp-linkru.com</u> <u>Перед настройкой роутера выполните следующие действия</u>

Подключите устройство к компьютеру проводом, поставляющимся в комплекте. Откройте "Internet Explorer" и наберите в строке адреса "192.168.0.1 или 192.168.1.1". Подключение по беспроводной связи к устройству или попытка открытия настроек через любой другой Интернет-браузер не всегда могут быть успешными.

#### Укажите:

- Login: admin;
- Password: admin
  - 1. Загрузится стартовое окно конфигурации роутера. На вкладке "Network", выбираете вкладку "Internet Access" и выберите пункт "WAN Only Only use WAN as the access to the Internet".

| TP-LINK <sup>®</sup>  |                                                                  |  |  |  |
|-----------------------|------------------------------------------------------------------|--|--|--|
| Status<br>Quick Setup | Internet Access                                                  |  |  |  |
| QSS                   |                                                                  |  |  |  |
| Network               | The router provides four Internet access mode for you to choose: |  |  |  |
| - Internet Access     | 3G Preferred - Use 3G as the primary access. WAN as a backup.    |  |  |  |
| - 3G                  | 3G Only - Only use 3G as the access to the Internet              |  |  |  |
| - WAN                 | WAN Professed. Line WAN on the primary occase. 3C on a backup.   |  |  |  |
| - MAC Clone           | wan Preieneu - Ose wan as the primary access, 3G as a backup.    |  |  |  |
| - LAN                 | WAN Only - Only use WAN as the access to the Internet.           |  |  |  |
| Wireless              |                                                                  |  |  |  |
| DHCP                  | Save                                                             |  |  |  |
| Forwarding            |                                                                  |  |  |  |

- 2. Перейдите во вкладку "Network" далее выберите пункт "WAN" и установите настройки как на изображении ниже:
  - WAN Connection Type L2TP/Russia L2TP
  - User Name Логин согласно вашему договору
  - Password Пароль согласно вашему договору
  - Server UP Address/Name l2tp.naltel.ru
  - Connection Mode Connect Automaticaly

## **TP-LINK**°

| Status            |                         |                                                             |
|-------------------|-------------------------|-------------------------------------------------------------|
| Quick Setup       | WAN                     |                                                             |
| QSS               |                         |                                                             |
| Network           |                         |                                                             |
| - Internet Access | WAN Connection Type:    | LZTP/RussiaLZTP •                                           |
| - 3G              |                         |                                                             |
| - WAN             | User Name:              | Логин по договору                                           |
| - MAC Clone       | Password:               | Пароль по договору                                          |
| - LAN             |                         | Connect Disconnect Connecting                               |
| Wireless          |                         |                                                             |
| DHCP              |                         | Oynamic IP Static IP                                        |
| Forwarding        | Server IP Address/Name: | l2tp.naltel.ru                                              |
| Security          | IP Address:             | 0.0.0.0                                                     |
| Parental Control  | Subnet Mask:            | 0.0.0.0                                                     |
| Access Control    | Gateway:                | 0.0.0.0                                                     |
| Advanced Routing  | DNS:                    | 0.0.0.0 . 0.0.0.0                                           |
| Bandwidth Control |                         |                                                             |
| IP & MAC Binding  | Internet ID Address     | 0.0.0.0                                                     |
| Dynamic DNS       | Internet Internet DNS:  | 0.0.0.0                                                     |
| System Tools      | internet DNS.           | 0.0.0.0 , 0.0.0.0                                           |
|                   | MTU Size (in bytes):    | 1420 (The default is 1420, do not change unless necessary.) |
|                   |                         |                                                             |
|                   | Connection Mode:        | Connect on Demand                                           |
|                   |                         | Connect Automatically                                       |
|                   |                         | Connect Manually                                            |
|                   | Max Idle Time:          | 15 minutes (0 means remain active at all times.)            |
|                   |                         | Save                                                        |

3. Далее заполните настройки Wi-Fi, для этого перейдите во вкладку "Wireless" и откройте пункт "Wireless Setting". После чего установите настройки как на изображении ниже:

### **TP-LINK**<sup>®</sup>

| Status                   |                        |                                                                                                    |  |
|--------------------------|------------------------|----------------------------------------------------------------------------------------------------|--|
| Quick Setup              | Wireless Settings      |                                                                                                    |  |
| QSS                      |                        |                                                                                                    |  |
| Network                  | Wireless Network Name: | Riston uppour (Also called the SSID)                                                                    |  |
| Wireless                 | wheless network name.  |                                                                                                    |  |
| - Wireless Settinas      | Region:                | Russia 🗸                                                                                                |  |
| - Wireless Security      | Warning:               | Ensure you select a correct country to conform local law.<br>Incorrect settings may cause interference. |  |
| - Wireless MAC Filtering |                        |                                                                                                    |  |
| - Wireless Advanced      | Channel:               | Auto 👻                                                                                                  |  |
| - Wireless Statistics    | Mode:                  | 11bgn mixed 👻                                                                                           |  |
| DHCP                     | Channel Width:         | Auto 🗸                                                                                                  |  |
| Forwarding               | Max Tx Rate:           | 150Mbps -                                                                                               |  |
| Security                 |                        |                                                                                                    |  |
| Parental Control         |                        | 💷 Ersehle Wisslage Deuter Deute                                                                         |  |
| Access Control           |                        | Enable Wireless Router Radio                                                                            |  |
| Advanced Routing         |                        | Enable SSID Broadcast                                                                                   |  |
| Bandwidth Control        |                        | Enable WDS Bridging                                                                                     |  |
| IP & MAC Binding         |                        |                                                                                                    |  |
| Dynamic DNS              |                        | Save                                                                                                    |  |
| System Tools             |                        |                                                                                                    |  |

После этого откройте во вкладке"Wireless" пункт "Wireless Securiti" и задайте настройки как на изображении (Внимание, в поле PSK Password вводится пароль для подключения к Wi-Fi, он может быть любым, но не менее 8 символов)?

# **TP-LINK**<sup>°</sup>

| Status                   | Disable Security         |                                                                       |
|--------------------------|--------------------------|-----------------------------------------------------------------------|
| Ouick Sotup              |                          |                                                                       |
|                          | WEP                      |                                                                       |
| Network                  | Type:                    | Automatic -                                                           |
| Wireless                 | WEP Key Format:          | Hexadecimal 👻                                                         |
| - Wireless Settings      | Key Selected             | WEP Key (Password) Key Type                                           |
| - Wireless Security      | Key 1:                   |                                                                       |
| - Wireless MAC Filtering | Key 2:                   |                                                                       |
| - Wireless Advanced      | Key 2:                   |                                                                       |
| - Wireless Statistics    | Key 3.                   |                                                                       |
| DHCP                     | Key 4:                   | Disabled V                                                            |
| Forwarding               |                          |                                                                       |
| Security                 | WPA/WPA2 - Enterprise    |                                                                       |
| Parental Control         | Version:                 | Automatic -                                                           |
| Access Control           | Encryption:              | Automatic -                                                           |
| Advanced Routing         | Radius Server IP:        |                                                                       |
| Bandwidth Control        | Radius Port:             | 1812 (1-65535, 0 stands for default port 1812)                        |
| IP & MAC Binding         | Radius Password:         |                                                                       |
| Dynamic DNS              | Group Key Update Period: | 0 (in second, minimum is 30, 0 means no update)                       |
| System Tools             |                          |                                                                       |
|                          | WPA/WPA2 - Personal(Re   | ecommended)                                                           |
|                          | Version:                 | WPA2-PSK                                                              |
|                          | Encryption:              | Automatic(Recommended) 🗸                                              |
|                          | PSK Password:            | Ключ защиты                                                           |
|                          |                          | (You can enter ASCII characters between 8 and 63 or Hexadecimal chara |
|                          | Group Key Update Period: | 0 Seconds (Keep it default if you are not sure, minimum is            |
|                          |                          |                                                                       |
|                          |                          |                                                                       |
|                          |                          | Savo                                                                  |
|                          |                          | Jave                                                                  |

Настройка закончена.